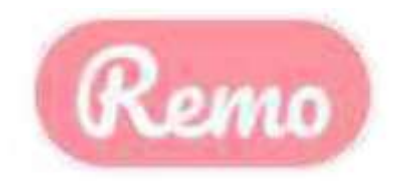

# HƯỚNG DẪN SỬ DỤNG REMO CHO HỘI NGHỊ TRAO ĐỔI THÔNG TIN ONLINE NGÀNH KHOA HỌC VẬT LIỆU

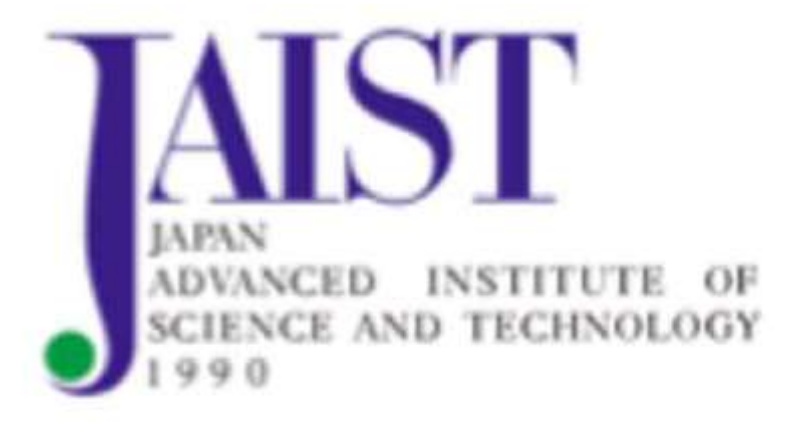

# HƯỚNG DẪN TRUY CẬP VÀ THAO TÁC

DÀNH CHO MÁY TÍNH

### 1 YÊU CẦU VỀ THIẾT BỊ

① Máy tính để bàn hoặc xách tay được kết nối internet

2 Camera và tai nghe (tích hợp sẵn hoặc kết nối thiết bị ngoại vi)

③ Loa hoặc tai nghe

④ Dùng hệ điều hành Window hoặc Mac (không nên dùng các hệ điều hành cũ không còn được hỗ trợ như Window 7, OS...)

(5) Khuyến nghị dùng thiết bị có thông số kỹ thuật như bảng dưới đây (hoặc mạnh hơn)

Windows DESTOP Processor : i5-8400T @ 1.7GHz RAM : 8GB RAM OS : Windows 10

#### Windows LAPTOP

Processor : i5-3320M @ 2.6GHz RAM : 8GB RAM OS : Windows 10 Mac DESKTOP/LAPTOP Processor : 2.2 GHz i7 RAM : 8GB Ram

*MacOS*: High Sierra - 10.13 Mojave - 10.14 Catalina - 10.15 Big Sur - 11.1 Mac M1 chip

 6 Sử dụng một trong các trình duyệt dưới đây Microsoft Edge, Google Chrome, Safari, Firefox ※Dùng bản cập nhật mới nhất

⑦ Tốc độ đường truyền

Tối thiểu 8 Mb /s (download / upload).

(8) Nếu điều kiện cho phép, hãy sử dụng mạng LAN cắm dây để đảm bảo đường truyền internet ổn định.

## 2 Đăng nhập

- ① Click vào đường dẫn được gửi đến qua email, mử đường dẫn lên với trình duyệt phù hợp
- 2 Click "Đăng nhập để tham gia"

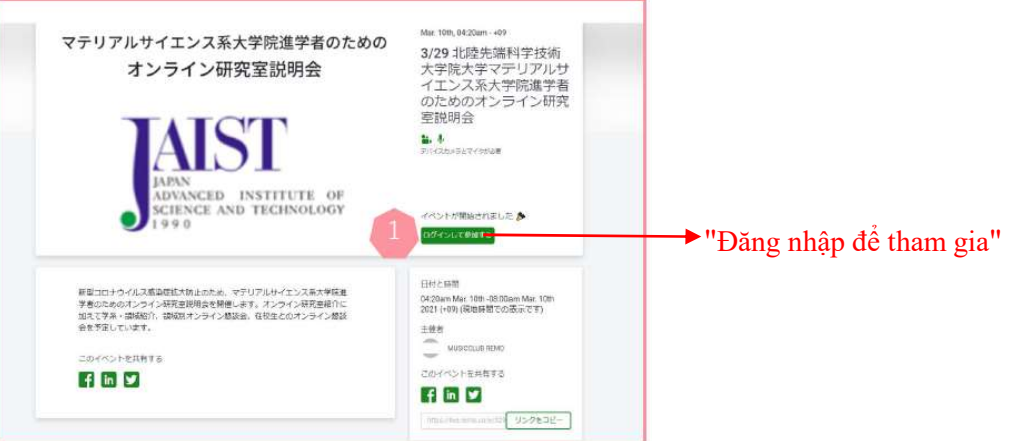

3Cần tài khoản Remo để đăng nhập.

Nếu đăng nhập lần đầu tiên, nhấn đăng ký tài khoản bằng địa chỉ email,

Hoặc có thể đăng nhập qua tài khoản google. Nếu đã có tài khoản Remo, click "Đăng nhập tại đây"

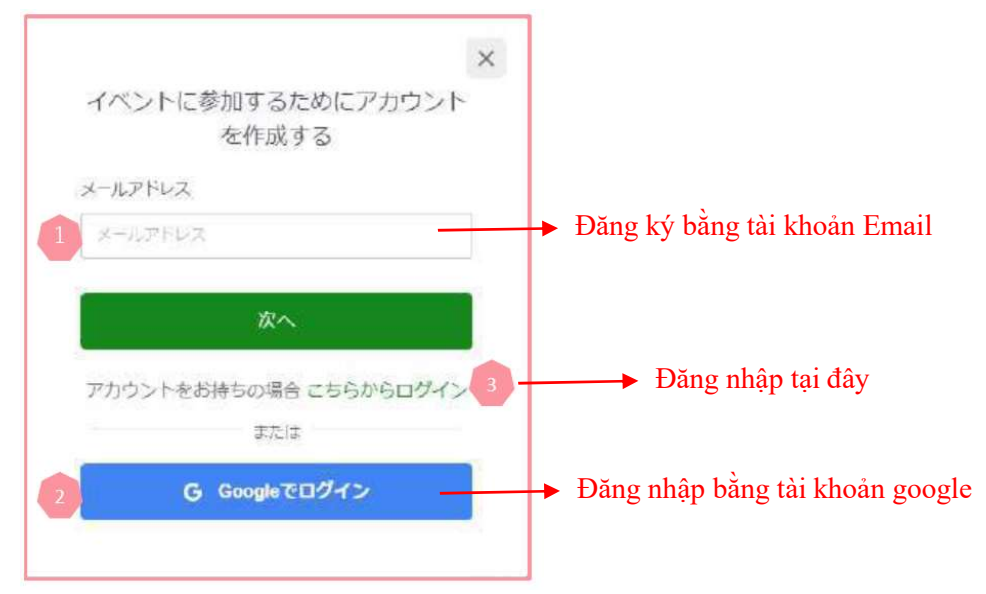

④ Trong lần đăng nhập đầu tiên, một màn hình thao tác đơn giản được hiển thị. Nhấn "Tiếp theo" để đến trang để tạo thông tin hồ sơ cá nhân.

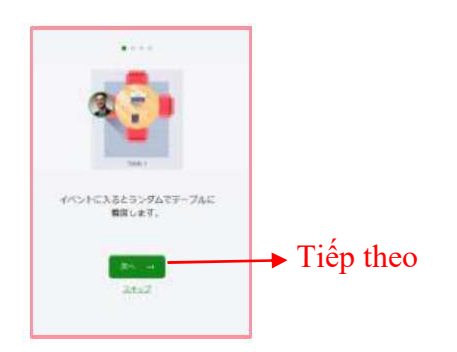

# **③ HƯỚNG DẪN THAO TÁC**

### 1 Chọn một bàn họp để tham gia

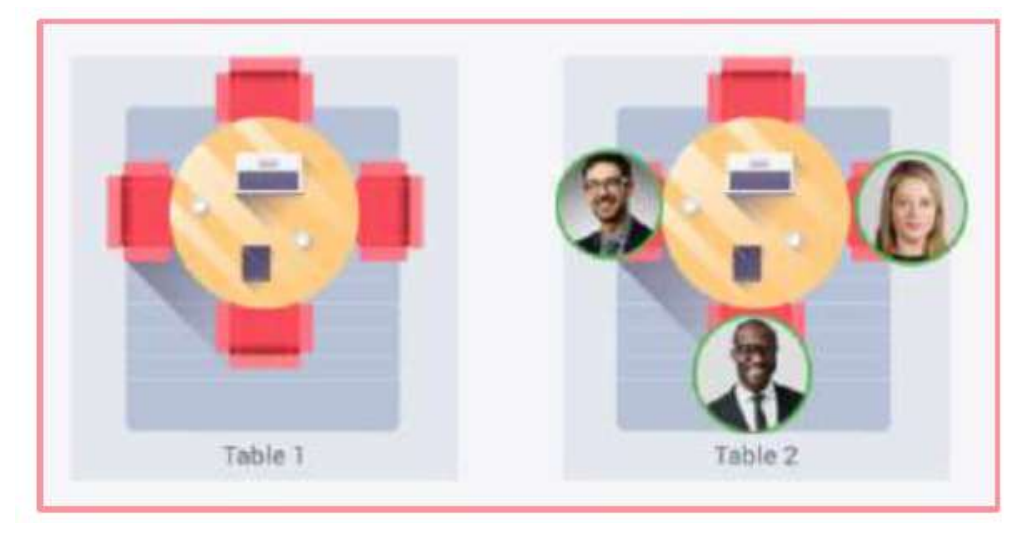

2 Những người tham gia bàn họp sẽ nhấn mở camera và microphone để bắt đầu cuộc họp

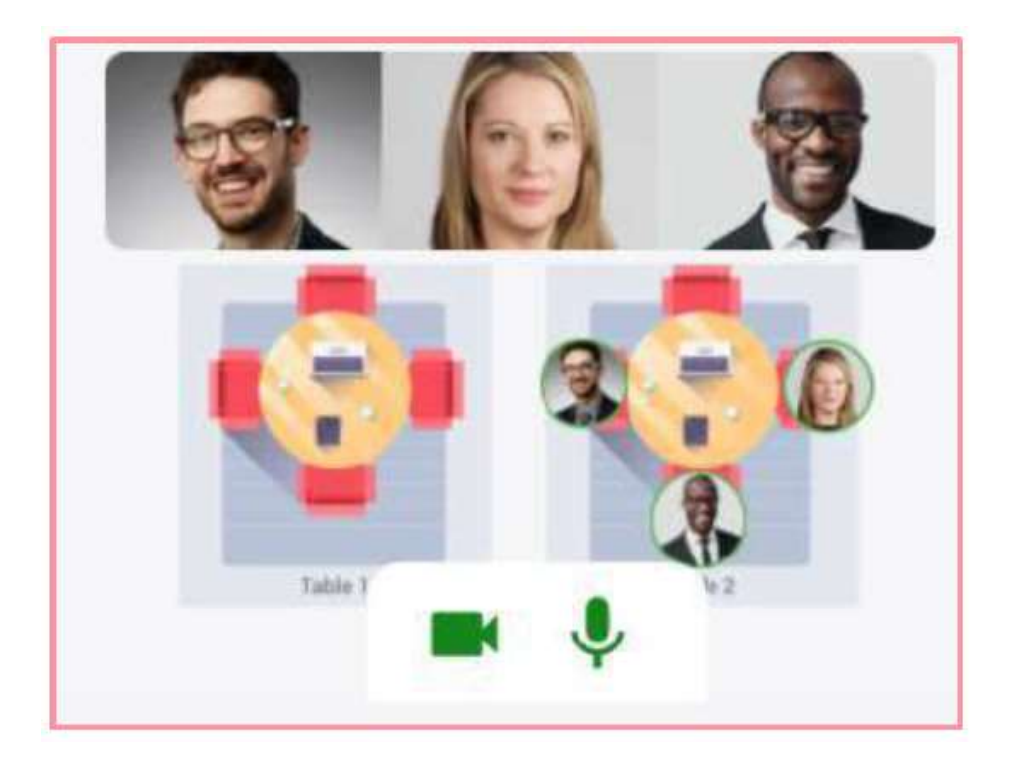

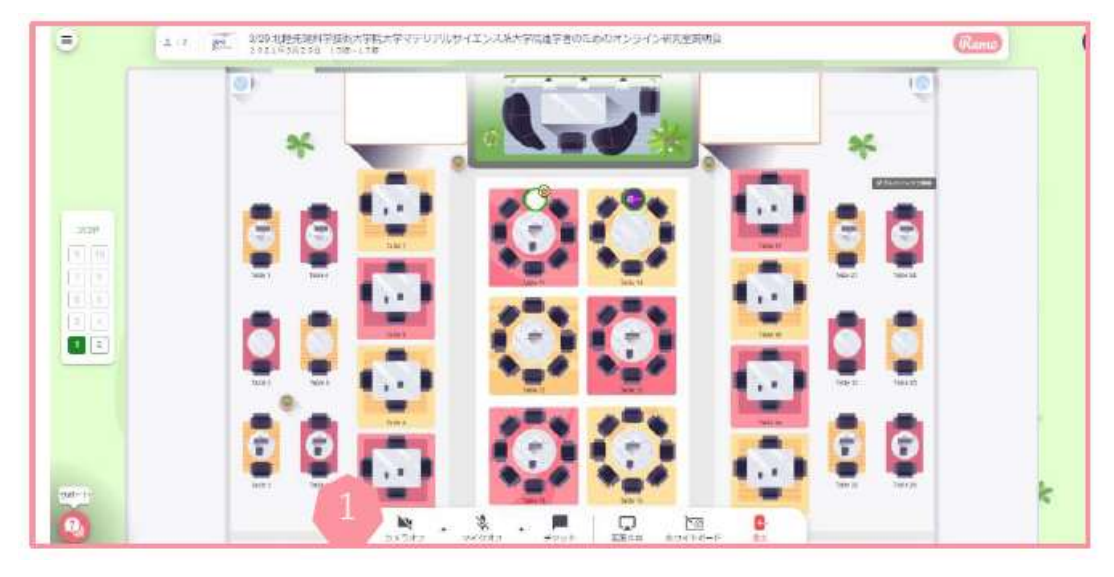

③ Dưới đây là ý nghĩa các biểu tượng trên màn hình

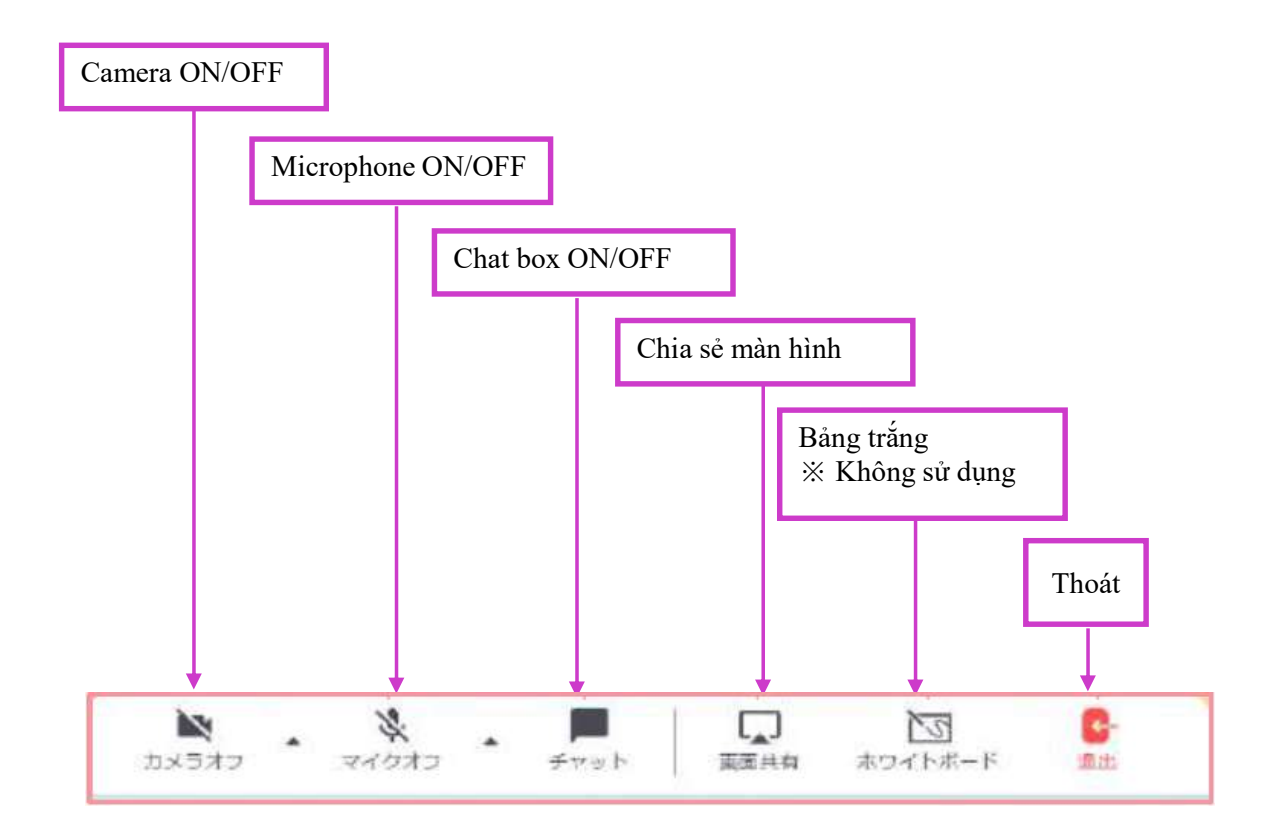

### **Profile setting**

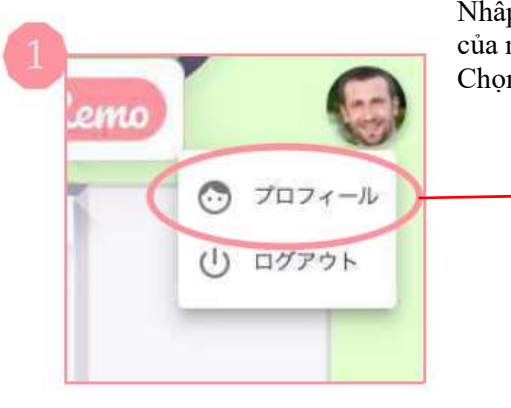

Nhấp vào hình ảnh / biểu tượng hồ sơ ở trên cùng bên phải của màn hình. Chọn "Hồ sơ" từ mọnu thẻ xuấng

Chọn "Hồ sơ" từ menu thả xuống.

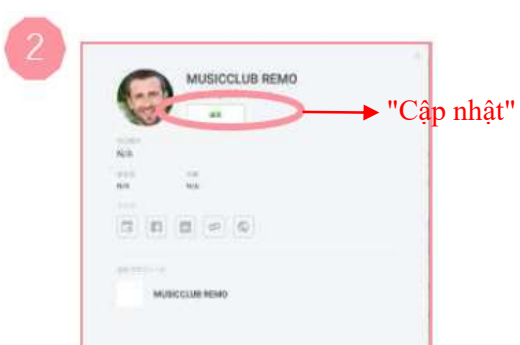

Khi màn hình bên trái hiển thị, hãy nhấp vào "Cập nhật" để chỉnh sửa hồ sơ. Có thể thêm thông tin chi tiết như bên dưới

• Thêm tên

"Hồ sơ"

- Thêm hình ảnh đại diện
- "Cập nhật" Tìm và thêm chức danh công việc
  - Thêm URL của cuộc họp (ví dụ: liên kết Calendly, v.v.)
  - · Link trang mạng xã hội (chẳng hạn như Facebook)
  - Thêm URL trang web cá nhân
  - Link của danh thiếp trực tuyến SanSan hoặc Eight

保存内容を変更

Nhấn lưu thay đổi để hoàn thành cập nhật

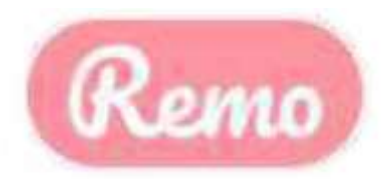

# HƯỚNG DẪN SỬ DỤNG REMO CHO HỘI NGHỊ TRAO ĐỔI THÔNG TIN ONLINE NGÀNH KHOA HỌC VẬT LIỆU

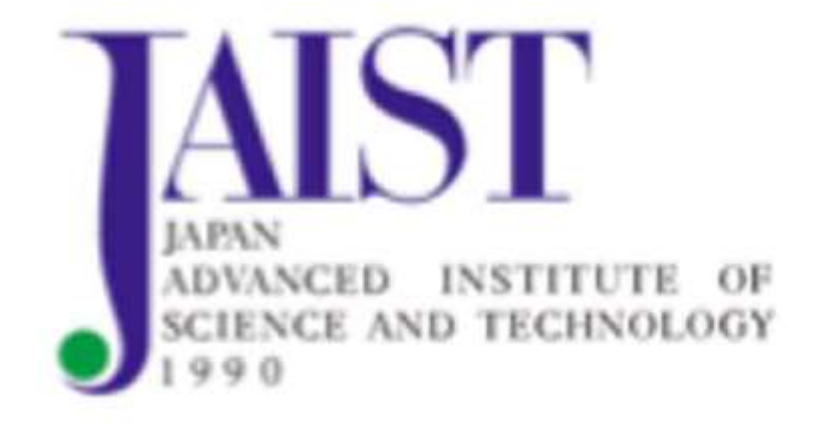

## HƯỚNG DẪN TRUY CẬP VÀ THAO TÁC

DÀNH CHO ĐIỆN THOẠI

# 1 YÊU CẦU VỀ THIẾT BỊ

① Khi sử dụng điện thoại di động cho REMO, các công cụ như chia sẻ màn hình, Chế độ thuyết trình, Bảng trắng không thể sử dụng.

- 2 Iphone, Android hoặc smartphone được kết nối mạng
- 3 Tai nghe
- ④ Iphone 6s trở về sau, android 7 trở về sau
- Dùng 1 trong 2 trình duyệt dưới đây
  Google Chrome、Safari
  ※Sử dụng phiên bản trình duyệt mới nhất
- 6 Máy tính bảng (kể cả Ipad) không được hỗ trợ
- ⑦ Tốc độ truyền
  Khuyến nghị tốc độ tối thiểu là 8 Mb /s (Download/upload).

# 2 Đăng nhập

 Click vào đường dẫn được gửi đến qua email, mử đường dẫn lên với trình duyệt phù hợp
 Click "Đăng nhập để tham gia"

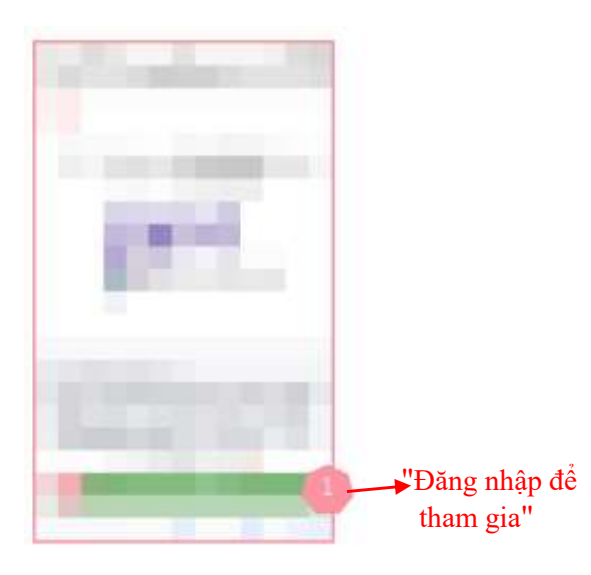

③ Cần tài khoản Remo để đăng nhập. Nếu đăng nhập lần đầu tiên, nhấn đăng ký tài khoản bằng địa chỉ email, Hoặc có thể đăng nhập qua tài khoản google. Nếu đã có tài khoản Remo, click "Đăng nhập tại đây"

イベントに参加するためにアカウント を作成する

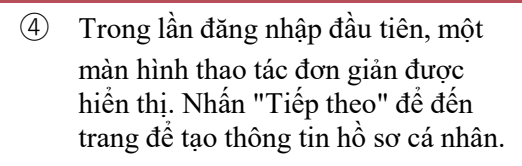

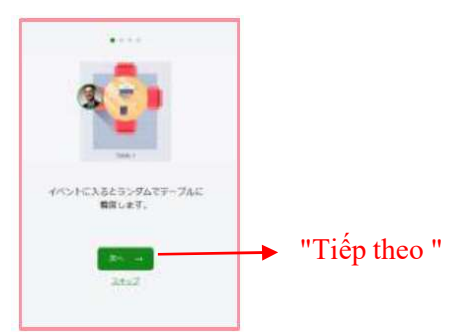

(5) Khi hoàn tất đăng nhập hoặc cài đặt tài khoản, hệ thống yêu cầu cài đặt camera và microphone. Nhấp vào "Chấp nhận camera và microphone". Màn hình sẽ xuất hiện ở phía trên bên trái của trình duyệt, sau đó nhấp vào "Chấp nhận".

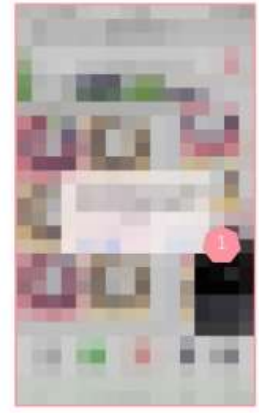

6 Tham gia bàn họp Đầu tiên, bạn sẽ được xếp ngẫu nhiên vào một bàn

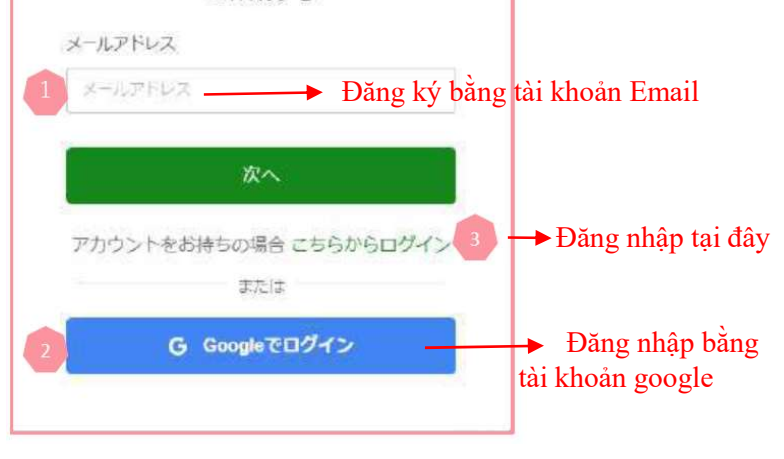

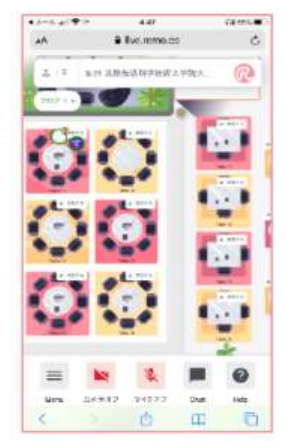

#### ① Cách chọn bàn họp

Nhấn vào "Tham gia" tại bàn họp mong muốn. Sau đó nhấn "Tham gia bàn"

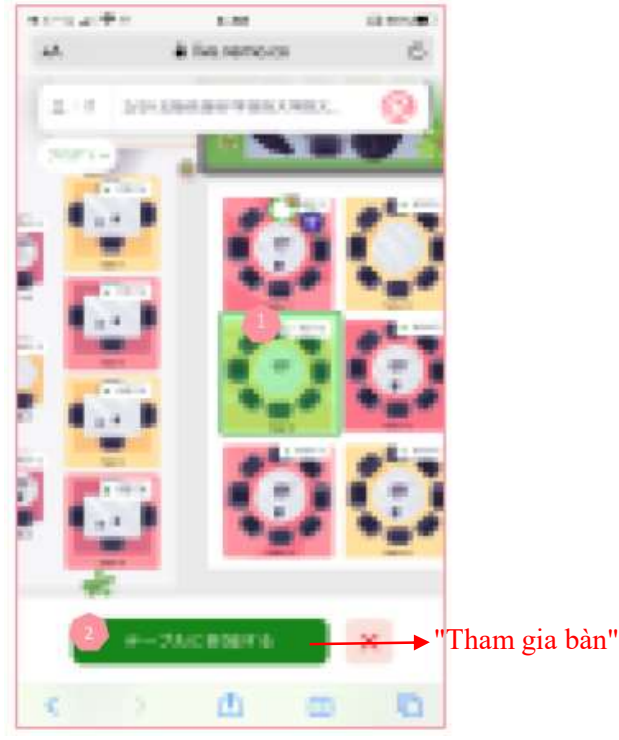

③ Dưới đây là ý nghĩa các biểu tượng trên màn hình

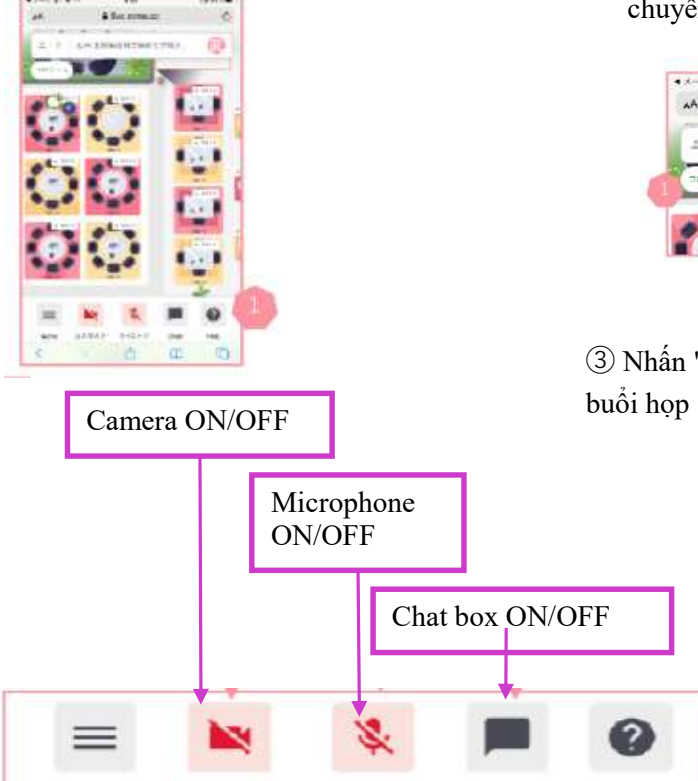

マイクオフ

Menu

カメラオフ

Chat

Help

④ Khi tham gia vào bàn và bật camera, các camera sẽ hiển thị ở kích thước nhỏ. Nhấp vào "Tile view" để thay đổi kích thước của màn hình camera.

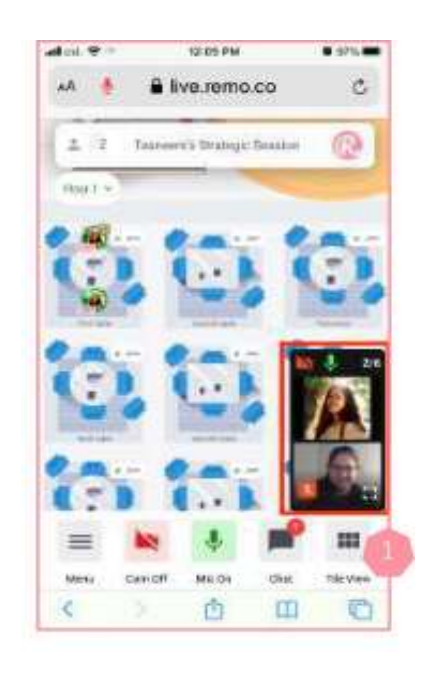

(4) Các floor có thể được chia thành floor 1 và floor 2. Kiểm tra floor và tên bàn họp để chuyển đến bất kỳ bàn nào. Để di chuyển đến floor mong muốn, hãy chọn tầng từ "Floor" ở bên trái và di chuyển đến "Floor 1".

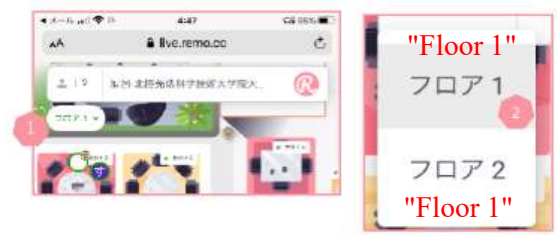

③ Nhấn "Đăng xuất" để rời khỏi sau khi kết thúc buổi họp

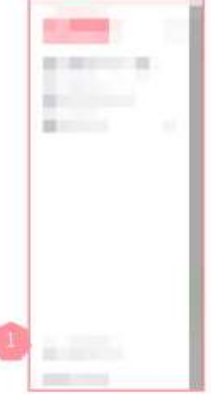